## オンライン面会の手順です。

- 1、友達の追加方法
- 、ラインのホーム画面の右上から、
  「友だち追加画面」へ行きます。

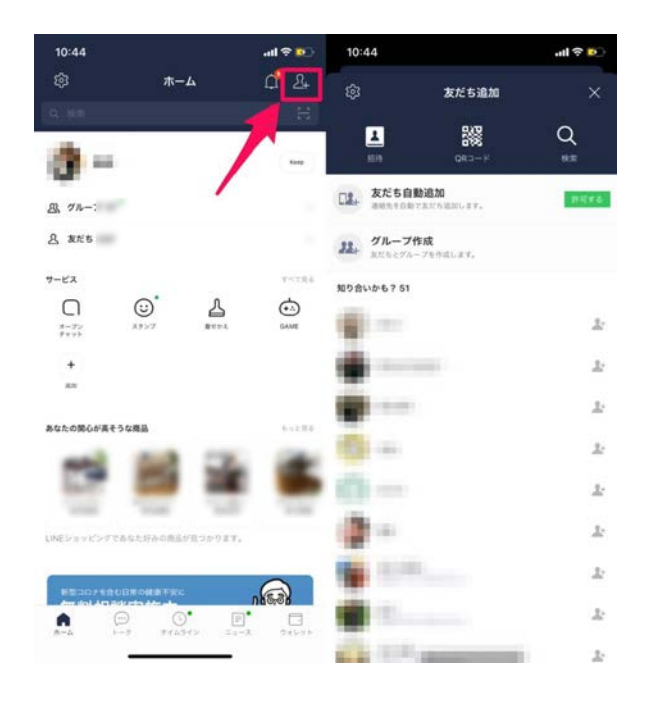

②、QRコードをタップして、QRコードリーダ ーを起動。チラシの下に記載しているQRコー ドを読み取ります。

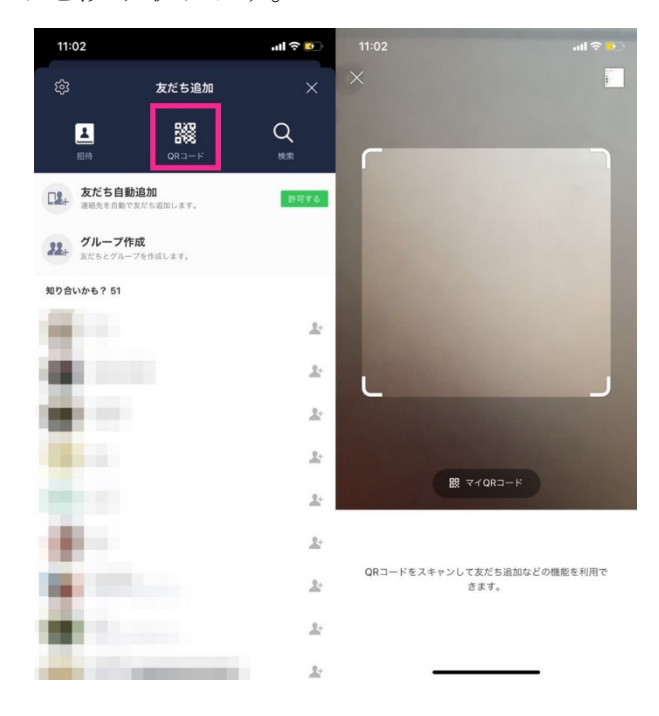

④、病院のラインから挨拶コメントが届きますので、指示に従って、お名前等を返信してください。

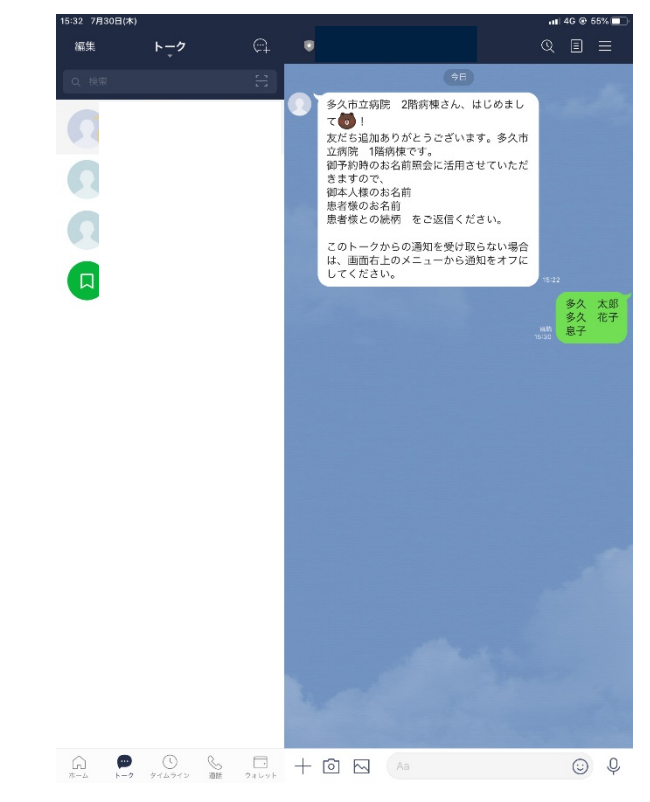

## ③、追加をタップします。

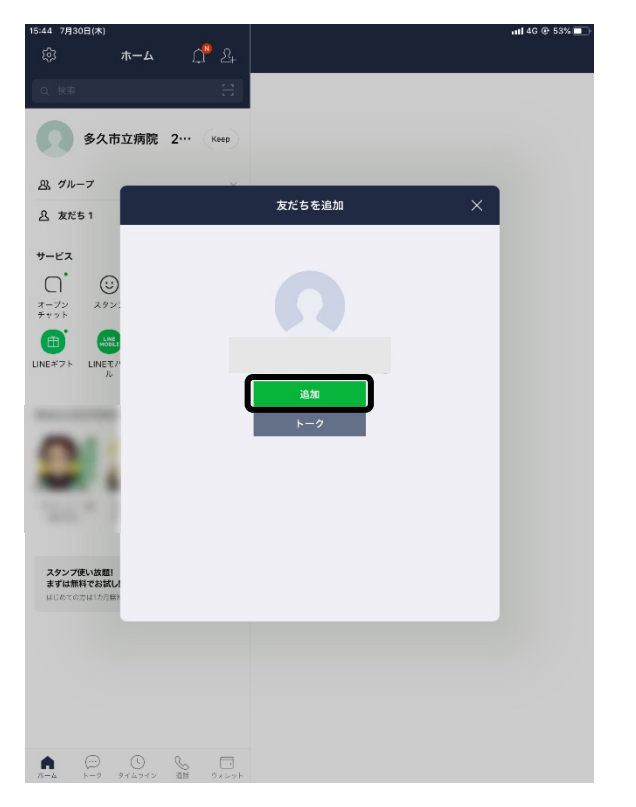

2、病院に電話で予約をしてください。【TEL:0952-75-2105】